# **AEM ECU**

# Firmware version V 1.19+

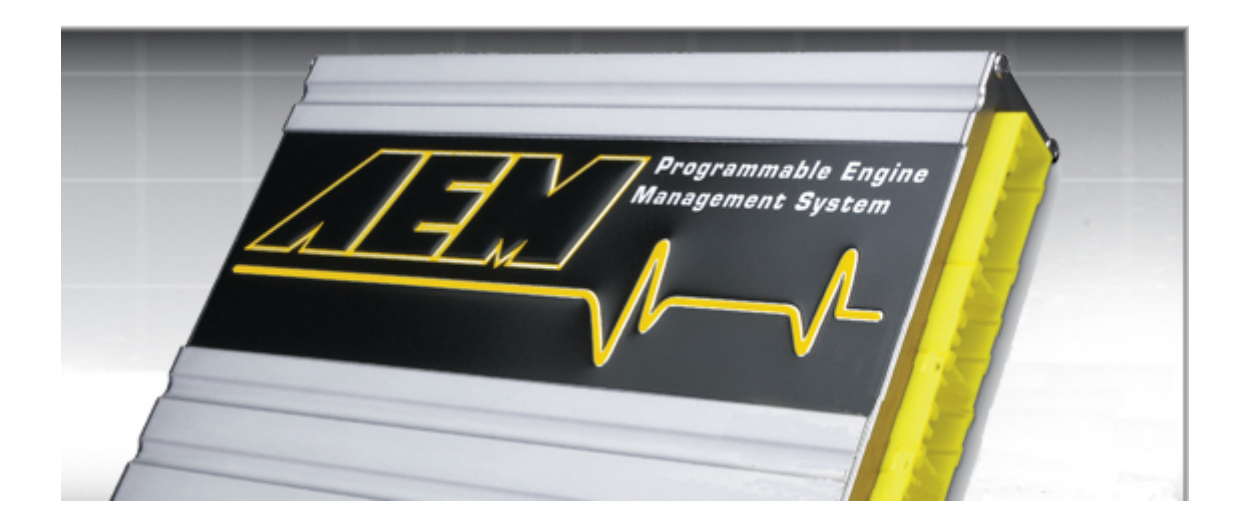

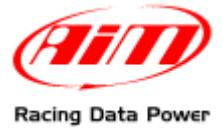

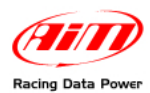

## INTRODUCTION

AIM has developed special applications for many of the most popular ECUs: by special applications we mean user-friendly systems which allow to easily connect your ECU to our high tech data loggers: user needs only to install harness between the **logger** and the ECU.

Once connected, the logger displays (and/or records, depending on the logger and on the ECU data stream and configuration) values like RPM, engine load, throttle position (TPS), air and water temperatures, battery voltage, speed, gear, lambda value (air/fuel ratio) analog channels...

All AIM loggers include – free of charge – **Race Studio 2** software, a powerful tool to configure the system and analyze recorded data on your PC.

Warning: once the ECU is connected to the logger, it is necessary to set it in the logger configuration in Race Studio 2 software. Select Manufacturer "AEM" Model "AEM – EMS v1.19+". Refer to Race Studio Configuration user manual for further information concerning the loggers configuration.

Warning: it is always suggested to verify if the ECU needs any software/firmware setting or upgrade to export data to an external logger.

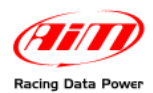

### 1 – Serial communication setup

AEM V 1.19+ ECU has a serial communication protocol (RS232) and is equipped with a female DB9 connector used to communicate parameters to an external logger or to configure the ECU itself.

Here below the DB9 female connector is shown.

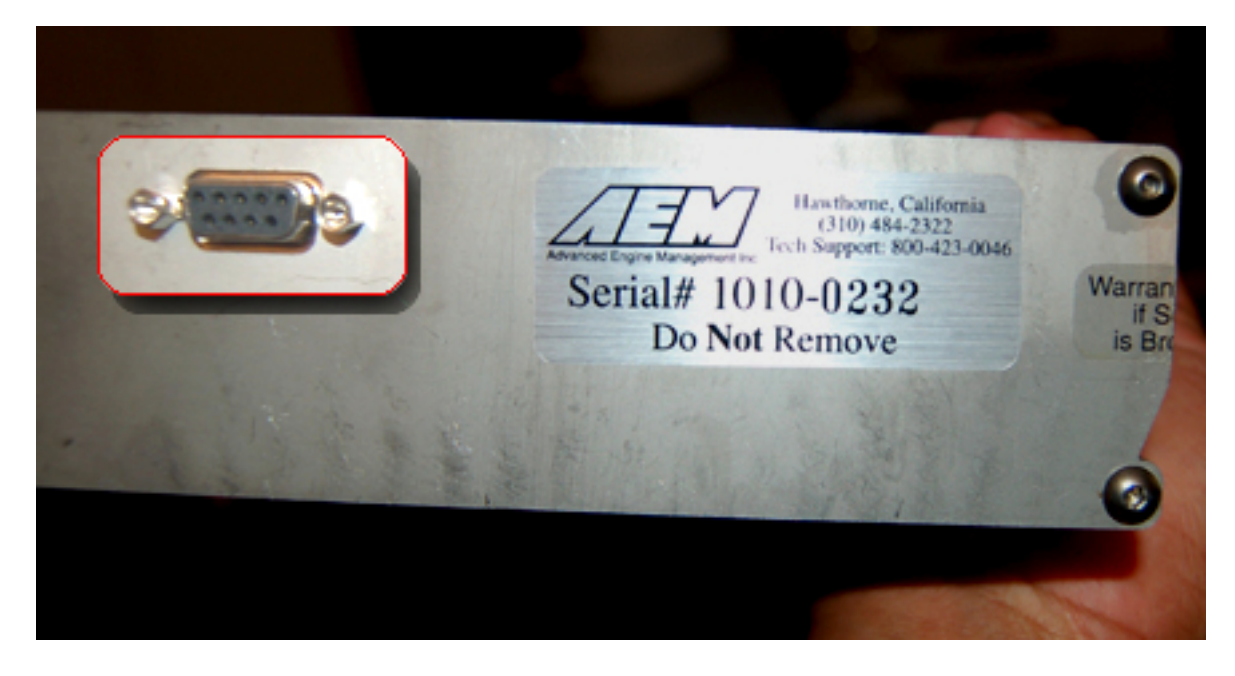

#### 2 – Connection to AIM data logger

To connect AIM loggers to the ECU please connect AIM cable labelled "RS232RX" to pin 2 of the DB9 Female connector and AIM cable labelled "GND" to chassis GND or to ECU GND as shown here below.

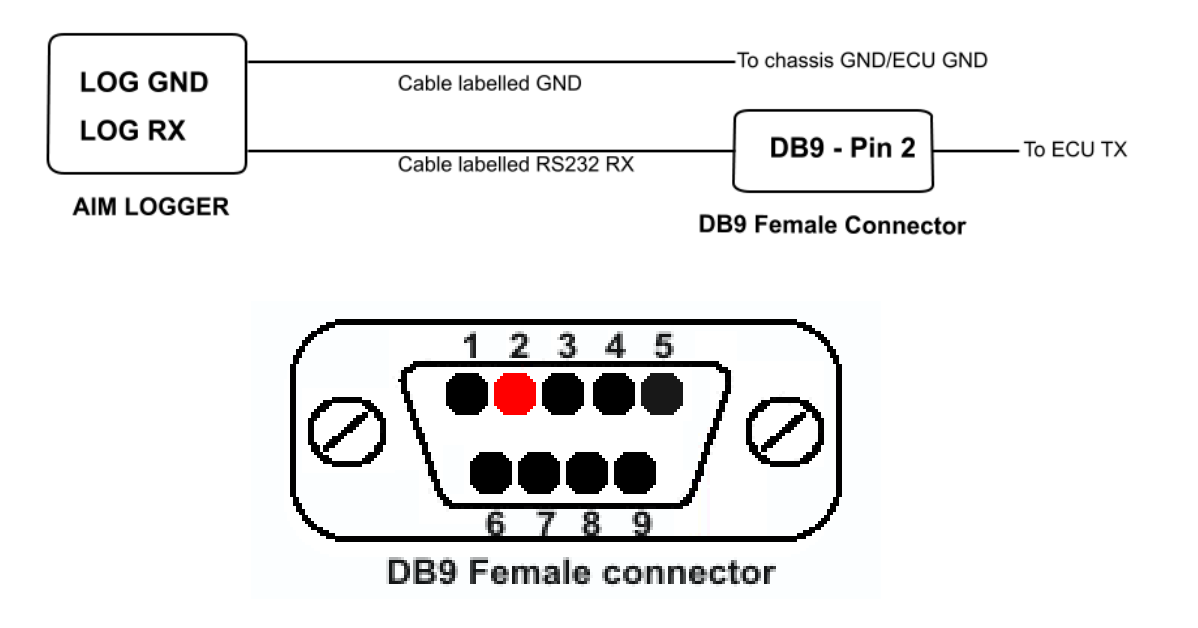

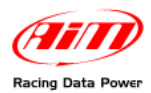

### 3 – AEM ECU and the PC

In order to be sure that AEM V1.19+ ECU correctly communicates with the PC it is necessary to install AEM Pro software and set the correct communication port on the PC.

As far as AEM Pro software is concerned refer to <u>www.aempower.com</u> website for further information.

To be sure that the correct communication port is set on the PC, check through AEM Pro software following this path:

- ECU/ Connection Port
- Check "serial option"
- Select "Com 1: communication port" from drop down menu (see below)

| 🛸 AEMPro - Firmware: V1.19 - Sample.V1.19 - Cal name: |                                                          |                                  |                                           |                                           |                     |  |  |
|-------------------------------------------------------|----------------------------------------------------------|----------------------------------|-------------------------------------------|-------------------------------------------|---------------------|--|--|
| File                                                  | ECU Edit Setup Fuel Ignit                                | ion Engine                       | Start Idle                                | Boost Control                             | Nitrous Tra         |  |  |
| <b></b>                                               | Connect S<br>Send New Calibration S<br>Download log data | ihift+F7<br>ihift+F8             | <u>8 % @</u>                              | <u> % 6</u> ]@ (                          | 9  <b>6  \$ </b> 1  |  |  |
|                                                       | Pause                                                    |                                  |                                           |                                           |                     |  |  |
|                                                       | Verify Select                                            |                                  | onnection                                 | Port                                      |                     |  |  |
|                                                       | Program Checksum<br>Set password<br>Clear password       | lf using<br>select l<br>serial p | ) an ECU w<br>USB. Othei<br>iort from lis | ith a USB con<br>wise, choose<br>t below. | nection,<br>a valid |  |  |
|                                                       | Check all files                                          |                                  | Serial 📀                                  | 1 O USB                                   |                     |  |  |
|                                                       | Connection Port                                          | COM1: I                          | Porta di com                              | unicazione                                | 2                   |  |  |
|                                                       | Update EMS firmware                                      |                                  |                                           |                                           |                     |  |  |
|                                                       | Install ECU                                              |                                  |                                           |                                           |                     |  |  |
|                                                       |                                                          |                                  | ок 3                                      | Cano                                      | el                  |  |  |

Moreover, to ensure the communication to AIM Systems, it is also necessary to set measure units of the following sensors: **TEMP**, **SPEED**, **ENGINE LOAD**, **AFR**,. From "Configure" menu select "Units" option.

| 🙀 AEMPro - Firmware: V1.19 - Sample.V1.19 - Cal name:                                                                                                    |      |
|----------------------------------------------------------------------------------------------------|------|
| File ECU Edit Setup Fuel Ignition Engine Start Idle Boost Control Nitrous Traction Control Transmission Options V<br>Templates Logging Configure Window Help | View |
|                                                                                                    | 0    |
| Configure Window Help<br>Menu<br>Logging Options<br>Colors<br>Units<br>ECU Set<br>Keymod, nortcuts<br>Vuser interaction blocks streaming                     |      |
|                                                                                                    |      |

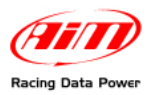

| Unit Preferences 🛛 🔀           |
|--------------------------------|
| User Selectable Units for:     |
| Temperature Units 📃 🚽 🕇        |
| Units                          |
| Degrees C 2                    |
|                                |
|                                |
|                                |
| Unit Preferences 🛛 🔀           |
| User Selectable Units for:     |
| Road Speed Units 📃 📘           |
| Units                          |
| KPH 2                          |
|                                |
| Арру <mark>З</mark> <u>О</u> К |

| Unit Preferences 🛛 🔀       |  |  |  |  |
|----------------------------|--|--|--|--|
| User Selectable Units for: |  |  |  |  |
| Load Units 🔽 📘             |  |  |  |  |
| Units                      |  |  |  |  |
| in Hg<br>k Pa              |  |  |  |  |
| mmHg<br>Bergent            |  |  |  |  |
| PSI 2                      |  |  |  |  |
|                            |  |  |  |  |
|                            |  |  |  |  |
| Apply 3 <u>O</u> K         |  |  |  |  |

| Unit Preferences                                       | ×   |  |  |  |
|--------------------------------------------------------|-----|--|--|--|
| User Selectable Units for:                             |     |  |  |  |
| AFR Units                                              | - 1 |  |  |  |
| Units                                                  |     |  |  |  |
| AFR CNG<br>AFR Ethanol<br>AFR Gasoline<br>AFR Methanol |     |  |  |  |
| Lambda                                                 | 2   |  |  |  |
|                                                        |     |  |  |  |
| Арру 3 ОК                                              |     |  |  |  |

#### To set Temperature Unit

- Select from drop down menu "Temperature units"
- Select "Degrees C" option
- Click "Apply" to confirm selection

#### To set Road Speed Unit

- Select from drop down menu "Road Speed Units"
- Select "KPH" option
- Click "Apply" to confirm selection

#### To set Load Unit

- Select from drop down menu "Load Units"
- Select "PSI" option
- Click "Apply " to confirm selection

#### To set AFR Unit

- Select from drop down menu "AFR Units"
- Select Lambda option
- Click "Apply" to confirm selection

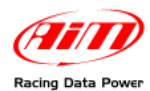

## 4 – AEM V1.19+ Communication protocol

AEM ECU with firmware version 1.19+ communication protocol is the following:

| ID     | Channel Name   | Function                  |
|--------|----------------|---------------------------|
| ECU_1  | AEM_RPM        | RPM                       |
| ECU_2  | AEM_LOAD       | Engine load               |
| ECU_3  | AEM_TPS        | Throttle position sensor  |
| ECU_4  | AEM_AIR_TEMP   | Intake air Temperature    |
| ECU_5  | AEM_WATER_TEMP | Water temperature         |
| ECU_6  | AEM_ADCR11     | Pressure voltage          |
| ECU_7  | AEM_ADCR13     | Gear voltage              |
| ECU_8  | AEM_ADCR14     | Spare Temperature voltage |
| ECU_9  | AEM_ADCR17     | EGT#1 Voltage             |
| ECU_10 | AEM_ADCR18     | EGT#2 Voltage             |
| ECU_11 | AEM_ADCR15     | EGT#3 Voltage             |
| ECU_12 | AEM_ADCR16     | EGT#4 Voltage             |
| ECU_13 | AEM_BATTERY    | Battery Voltage           |
| ECU_14 | AEM_LAMBDA_#1  | Lambda Value 1            |
| ECU_15 | AEM_LAMBDA_#2  | Lambda Value 2            |
| ECU_16 | AEM_SPEED      | Vehicle speed             |
| ECU_17 | AEM_GEAR       | Engaged gear              |
| ECU_18 | AEM_ERROR1     | Error signal              |
| ECU_19 | AEM_ERROR2     | Error signal              |
|        |                |                           |